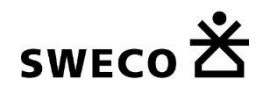

Stockholms stad karta

Episerver Map Add-on 2.1.1 Manual

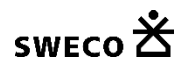

# Innehållsförteckning

| Skapa karta                                                                                         | 3                     |
|----------------------------------------------------------------------------------------------------|-----------------------|
| Lägg till karta                                                                                     | 3                     |
| Kartans innehåll                                                                                    | 4                     |
| Lägg till bakgrundskarta                                                                            | 5                     |
| Skapa intressepunkt                                                                                 | 6                     |
| Intressepunktslager                                                                                 | 6                     |
| Manuell intressepunkt                                                                               | 7                     |
| Intressepunkt kopplad till sida i Episerver                                                         | 7                     |
| Intressepunkt färg                                                                                  | 8                     |
| Рорир                                                                                               | 9                     |
| Popupinnehåll                                                                                       | 9                     |
| Kartlager                                                                                           | 10                    |
| Kartlagertyper                                                                                      | 10                    |
| Lagervisning<br>Visningsordning<br>Lagervisning från start                                          | <i>10</i><br>10<br>10 |
| Lagergrupp                                                                                          | 11                    |
| Teckenförklaring                                                                                    | 12                    |
| Popup innehåll från WMS kartlager<br>Exempel på WMS med klickbart innehåll Cykelkarta / Cykelpumpar | <i>13</i><br>13       |
| Episerver Add-on Administratör                                                                      | 14                    |
| Bakgrundskarta i Episerver Edit                                                                     | 14                    |

## Skapa karta

Dessa är stegen för att visa en karta:

- Lägg till karta och gör inställningar för karta
- Lägg till bakgrundskarta
- Lägg till kartlager ev. intressepunkter
- Lägg kartan på sida

### Lägg till karta

Det finns flera sätt att lägga till "block" i Episerver. I sidofältet för block "+ Nytt block" samt från foldermenyn och på sida "Skapa ett nytt block".

- 1. Skapa nytt block
- 2. Välj "Karta" som block
- 3. Ge "Karta" ett namn

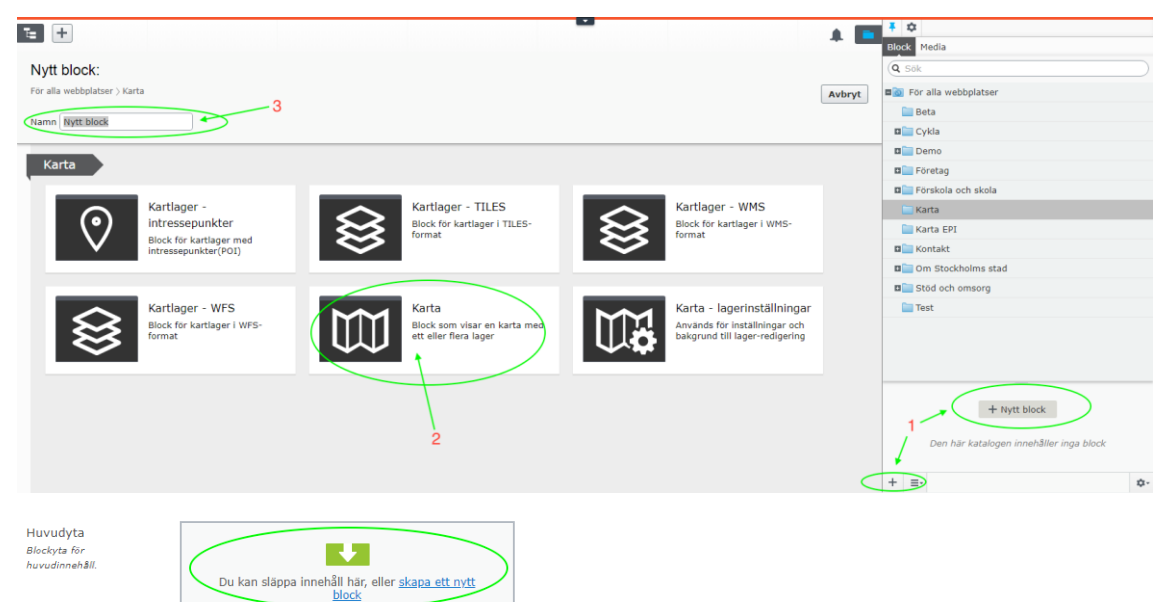

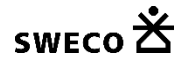

#### Kartans innehåll

- 1. Välj om kartan skall visa funktionalitet för "Visa min position".
- 2. Ge kartan en zoomnivå att starta på med hjälp av zoom knappar.
- 3. Håll nere pekaren för att dra kartan till lämplig centrumstartpunkt (koordinater x, y).
- 4. "Centrera på aktuell sida" denna funktion används då kartan kommer innehålla intressepunkt som är kopplade till sida i Episerver. Om det finns en sida som intressepunkt och sidan har denna karta på sidan centreras och zoomas intressepunkten som sidan pekar på. (Denna funktionalitet används främst i Stockholm växer och Digital Översiktsplan).

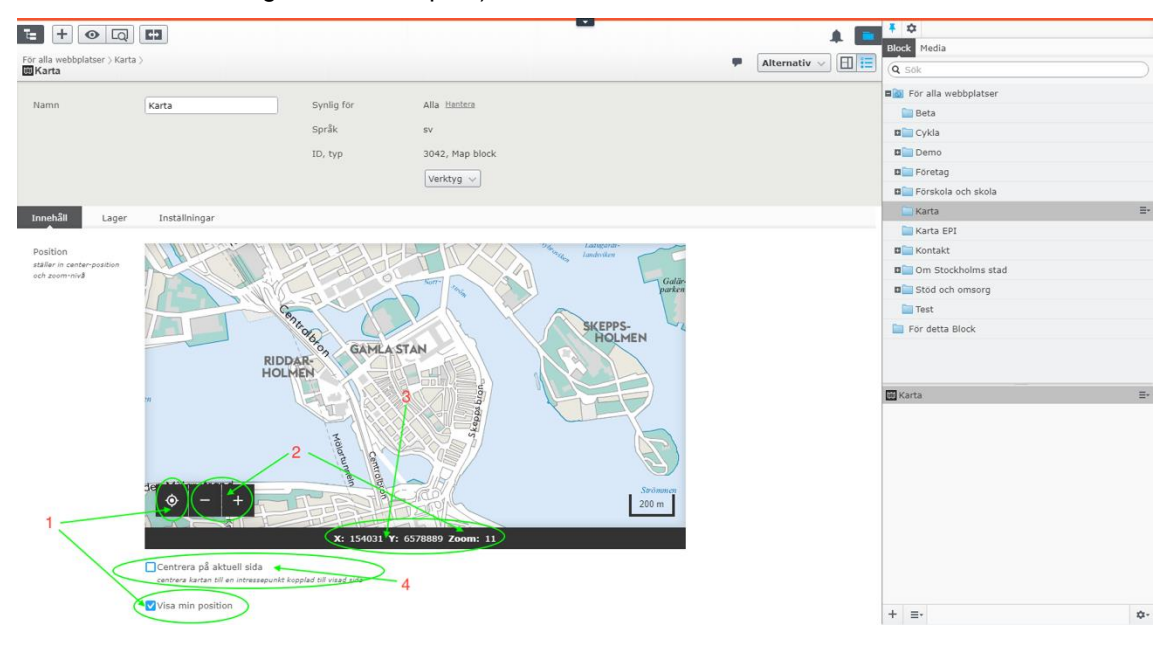

4 (14)

## Lägg till bakgrundskarta

Det första som skall läggas till i en karta är en eller flera bakrundskartor. Som standard skall endast "Stockholm manér" WMS användas. Denna WMS ligger alltid som fördefinierad URL när ett WMS kartlager skapas.

| t + • Q                                                                                                  | <b>C3</b>                  |            |                       | A 🗖          | <b>₹</b> ¢           |    |
|----------------------------------------------------------------------------------------------------|----------------------------|------------|-----------------------|--------------|----------------------|----|
| För alla webbplatser > Karta<br>Stockholm manér                                                          |                            |            |                       | Alternativ 🗸 | Q Sök                |    |
| Namn                                                                                                    | Stockholm manér            | Synlig för | Alla Hantera          |              | För alla webbplatser |    |
|                                                                                                    |                            | Coelk      |                       |              | Beta                 |    |
|                                                                                                    |                            | oprak      |                       |              | Cykla                |    |
|                                                                                                    |                            | ID, typ    | 2001, Kartlager - WMS |              | Demo                 |    |
|                                                                                                    |                            |            | Verktyg 🗸             |              | Företag              |    |
|                                                                                                    |                            |            |                       |              | E Förskola och skola | _  |
| Innehåll Teckenför                                                                                       | klaring Inställningar      |            |                       |              | Carta Karta          | ≡- |
|                                                                                                    |                            |            |                       |              | 🔚 Karta EPI          |    |
| Url<br>mall för url till kartservern                                                                     | https://kartor.stockholm.: |            |                       |              | 🖬 🔚 Kontakt          |    |
|                                                                                                    |                            |            |                       |              | Om Stockholms stad   |    |
| Parametrar                                                                                               | "FORMAT": "image/png",     |            |                       |              | Stöd och omsorg      |    |
| inneslutna i dubbel-                                                                                     |                            |            |                       |              | iiii Test            |    |
| citat(*)                                                                                                 |                            |            |                       |              | E För detta Block    |    |
| Servertyp                                                                                                | geoserver                  |            |                       |              |                      |    |
| 'mapserver' eller 'qgis'                                                                                 |                            |            |                       |              | 🖼 Karta              |    |
|                                                                                                    | Enable Popup               |            |                       |              | Stockholm manér      |    |
| Popup-mall<br>beztämmer rendering av<br>popug. Stöder mal-likt i<br>mustach-format,<br>{{propertyflame}} |                            |            |                       |              |                      |    |
|                                                                                                    |                            |            |                       |              | + =-                 | ۵. |

För att ett kartlager skall vara backgrundslager skall detta sättas under inställningar.

Här lägger vi även in kartlagret i lagergrupp. I visningsläget grupperas dessa i lagervisaren under det valda lagergruppnamnet.

| t + • Q                                                | œ                                                                                                    |                                |                                                              |                            | A 🗖          | <b>∓</b> ¢              |    |
|--------------------------------------------------------|----------------------------------------------------------------------------------------------------|--------------------------------|--------------------------------------------------------------|----------------------------|--------------|-------------------------|----|
| För alla webbplatser > Karta                           | >                                                                                                    |                                |                                                              | -                          | Alternativ 🗸 | Q Sok                   |    |
| _                                                      |                                                                                                    |                                |                                                              |                            |              | So För alla webbplatser |    |
| Namn                                                   | Stockholm manér                                                                                                    | Synlig för                     | Alla Hantera                                                 |                            |              | 🛅 Beta                  |    |
|                                                        |                                                                                                    | Språk                          | sv                                                           |                            |              | 🛛 🥅 Cykla               |    |
|                                                        |                                                                                                    | ID, typ                        | 2001, Kartlager - WMS                                        |                            |              | 🖬 🚞 Demo                |    |
|                                                        |                                                                                                    |                                | Varithun xx                                                  |                            |              | 🛛 🥅 Företag             |    |
|                                                        |                                                                                                    |                                | veintyg V                                                    |                            |              | E Förskola och skola    |    |
| Innehåll Teckenför                                     | klaring Inställningar                                                                                                    |                                |                                                              |                            |              | 🛄 Karta                 | ≣- |
| include feederics                                      | and mg an addition of the second second seco |                                |                                                              |                            |              | 🚞 Karta EPI             |    |
| Lagergrupp                                             | Bakgrundskarta                                                                                                    |                                |                                                              |                            |              | 🖬 🚞 Kontakt             |    |
| Sätt ett namn om lagret<br>ska grupperas i lagerlistan |                                                                                                    |                                | )                                                            |                            |              | 🖬 🥅 Om Stockholms stad  |    |
|                                                        | -                                                                                                    | /                              |                                                              |                            |              | Stöd och omsorg         |    |
|                                                        | Bakgrundslager<br>sätts om lagret ska sorters som bakgrun                                                                                                    | i i lagerlistan                |                                                              |                            |              | Test                    |    |
|                                                        |                                                                                                    |                                |                                                              |                            |              | 🚞 För detta Block       |    |
| Publicerad<br>Datumet då innehållet<br>publicerades.   | 14 reb 11:24 <u>Anora</u>                                                                                                    |                                |                                                              |                            |              |                         |    |
|                                                        |                                                                                                    |                                |                                                              |                            |              | 🗰 Karta                 |    |
| Skapad<br>Datumet då innehållet<br>skapades.           | 14 feb 11:24 <u>Andra</u>                                                                                                    |                                |                                                              |                            |              | Stockholm manér         |    |
| Modifierat )<br>Datumet då innehållet<br>modifierades. | <pre>《 26 apr 14:44</pre>                                                                                                    |                                |                                                              |                            |              |                         |    |
|                                                        | Uppdatera modifieringsdatumet<br>Datumet då innehållet ändras uppdaterar                                                                                                    | i om den här kryssrutan är mar | kerad. Används också för att innehållet ska inkluderas i til | ll axampel pranumerationer |              |                         |    |
|                                                        |                                                                                                    |                                |                                                              |                            |              | + =-                    | ¢٠ |

Rekommenderas att skapa mallar för kartor i mappstrukturen som innehåller bakgrundskarta.

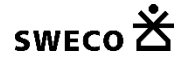

## Skapa intressepunkt

## Intressepunktslager

Det finns flera sätt att lägga till "block" i Episerver. I sidofältet för block "+ Nytt block" samt från foldermenyn och på sida "Skapa ett nytt block".

- 1. Skapa nytt block
- 2. Välj "Kartlager Intressepunkter" som block
- 3. Ge "Kartlager Intressepunkter" ett namn

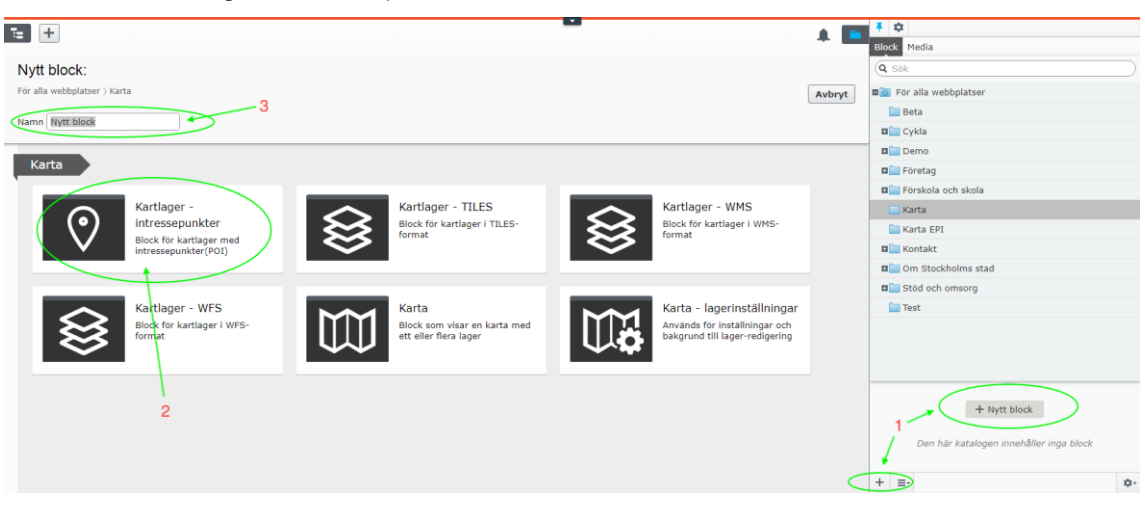

6 (14)

## Manuell intressepunkt

- 1. Klicka på "Lägg till intressepunkt", placera din intressepunkt på kartan.
- 2. För att redigera eller ta bort, klicka på intressepunkt och välj detta i popup.

| te + 💿 🗔                                           | 63                    |                                                                                                    |                                         |               | A 🗖          | <b>*</b> ¢             |    |
|----------------------------------------------------|-----------------------|----------------------------------------------------------------------------------------------------|-----------------------------------------|---------------|--------------|------------------------|----|
| För alla webbplatser > Karta >                     |                       |                                                                                                    | Automated 10-16 Spars2                  |               | Dublicora?   | Block Media            |    |
| Intressepunkt                                      |                       |                                                                                                    | Autosparau 10:16 aligiar                |               | Publicerar V | Q Sök                  |    |
|                                                    | (Television of the    | Contra film                                                                                                    | Alle Manhara                            |               |              | För alla webbplatser   |    |
| ndmn                                               | Intressepunkt         | Synig for                                                                                                    | Alla <u>Hendra</u>                      |               |              | 🚞 Beta                 |    |
|                                                    |                       | Språk                                                                                                    | sv                                      |               |              | 🖬 🥅 Cykla              |    |
|                                                    |                       | ID, typ                                                                                                    | 3043, Kartlager - intressep             |               |              | Demo                   |    |
|                                                    |                       |                                                                                                    | Verktyg ~                               |               |              | 🖬 🚞 Företag            |    |
|                                                    |                       |                                                                                                    |                                         |               |              | E Förskola och skola   |    |
| Innehåll Teckenförk                                | laring Inställningar  |                                                                                                    |                                         |               |              | 🔤 Karta                | Ξ- |
|                                                    |                       |                                                                                                    |                                         |               |              | 🚞 Karta EPI            |    |
| Intressepunkter                                    | 1 22                  | dstrok                                                                                                    | Logårds-                                |               |              | B Kontakt              |    |
| används för att skapa<br>intressepunkter på kartan | Q Lägg till intressep | unkt malen                                                                                                    | trappan                                 |               |              | 🖬 🥅 Om Stockholms stad |    |
|                                                    | Barking 10 500        | Sto Hottskole back                                                                                                    | 31.                                     |               |              | E Stöd och omsorg      |    |
|                                                    | O Tope Ede            | Sil Lelon                                                                                                    |                                         |               |              | 🛅 Test                 |    |
|                                                    | anslikajen 3          | 1                                                                                                    | 1013                                    |               |              | 🛅 För detta Block      |    |
|                                                    | Aganushan Myntte      | orgenoide and                                                                                                    | ° I                                     |               |              |                        |    |
|                                                    | a non mayany          | Ster                                                                                                    | Docken v                                | Ske           |              | Intressepunkt          | ≣• |
|                                                    | E white was           | 1055                                                                                                    | SIVE Streament                          | pps           |              | 🔟 Karta                |    |
|                                                    | - + Construction      | and the second of the second of the second o | And And And And And And And And And And | 103 bron 50 m |              |                        |    |
|                                                    |                       |                                                                                                    |                                         |               |              | + =-                   | ¢- |

## Intressepunkt kopplad till sida i Episerver

1. Hitta den sida i sidstrukturen som ni vill att intressepunkten skall vara länkad till. Markera den håll pekaren nere och dra ut sidan på kartan och släpp på önskad placering.

| ¢ ₹                                  |                    |                                |            | <b>*</b> *           |         |
|--------------------------------------|--------------------|--------------------------------|------------|----------------------|---------|
| V Sidor Webbplatser Aktiviteter      |                    |                                |            | Block Media          |         |
| Q Sök                                |                    | Autosparad 11:20 <u>ångra?</u> | Publicera? | Q Sök                |         |
| E Root                               |                    |                                |            | För alla webbplatser |         |
| 🖬 🏤 Förskola                         | Synlig för         | Alla Hantera                   |            | 🛅 Beta               |         |
| 🖬 🗋 Genvägar                         | Språk              | sv                             |            | D Cykla              |         |
| 🖬 🗐 Gamla 🖉 🖉                        | ID, typ            | 3043, Kartlager - intressep    |            | 🖬 🚞 Demo             |         |
| 🗛 Sajtinställningar                  |                    | (material)                     |            | 🖬 🚞 Företag          |         |
| 🖬 🏫 Om Stockholms stad               |                    | Verktyg 🗸                      |            | E Törskola och skola |         |
| ∎ 🌧 Äldreomsorg                      |                    |                                |            | - Karta              | ≡-      |
| ∎ <b>≙</b> Cykla                     | ingar              |                                |            | Karta EPI            |         |
| Pi Cykla till jobbet - en hälso      | 134CL LAND THE     |                                |            | R Kontakt            |         |
| Cykelparkeringar                     | till intressenunkt |                                |            | Om Stockholms stad   |         |
| Felparkerade cyklar                  |                    |                                |            | Stod och omeora      |         |
| f Betawebb                           | Kal Charloth       |                                |            | Taet                 |         |
|                                      |                    | NOERHALH                       |            | Eor detta Block      |         |
| Tema     Āmpa placeboldar ska kastas |                    |                                |            | For decia brock      |         |
| Anne placeholder ska kastas          | ELOS AND SAN       |                                |            |                      |         |
| R Konst museer                       |                    |                                | 2          |                      |         |
|                                      | ICUMEN             |                                |            | Intressepunkt        | ≣•      |
|                                      |                    |                                |            | Marta Karta          |         |
|                                      |                    | WIDDL UND                      |            |                      |         |
|                                      | RIDAR              | BASEASTAN O HOLMEN             |            |                      |         |
|                                      | Richlardinden      |                                |            |                      |         |
|                                      |                    |                                |            |                      |         |
|                                      |                    |                                | <u></u>    |                      |         |
|                                      |                    | Stringero (A)                  | <b>X</b>   |                      |         |
|                                      |                    |                                |            |                      |         |
|                                      |                    |                                |            |                      |         |
|                                      |                    |                                |            |                      |         |
| + ≡• ≎                               | *                  |                                |            |                      |         |
| > Nyligen                            |                    |                                |            | + =-                 | ¢-      |
|                                      |                    |                                |            |                      |         |
|                                      |                    |                                |            |                      | 7 (1 4) |
|                                      |                    |                                |            |                      | 7 (14)  |

## Intressepunkt färg

Under Intressepunktslager > Inställningar kan 8 färger på intressepunktslagret väljas.

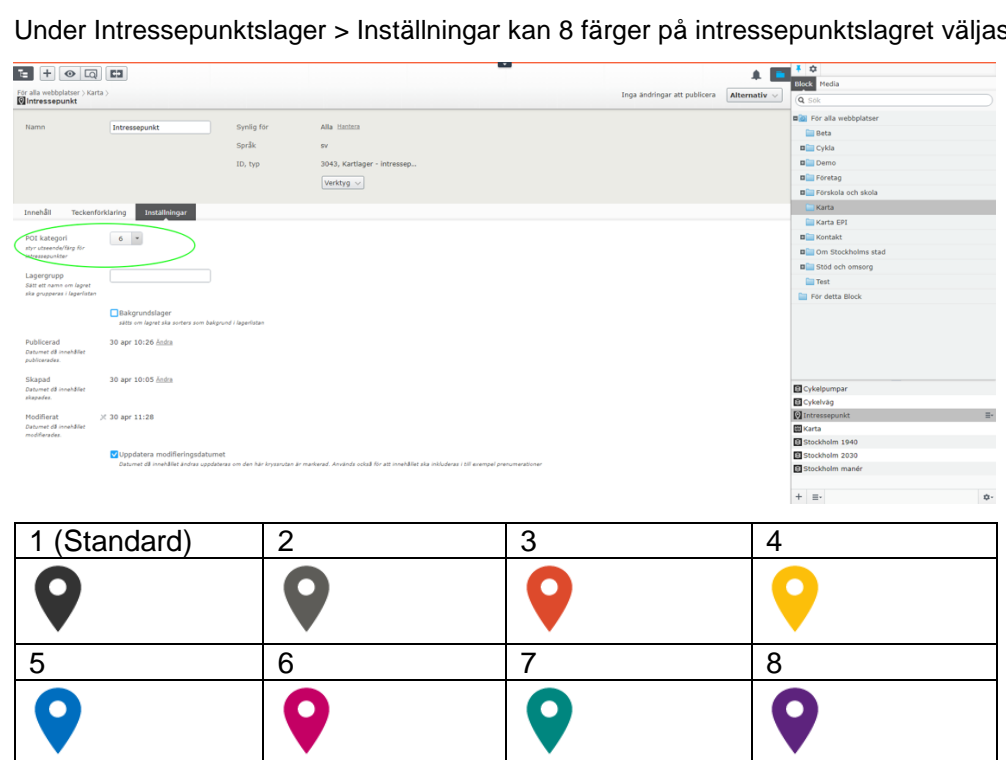

8 (14)

## Popup

## Popupinnehåll

Popup:en och dess innehåll kan hämtas från vald sida i Episerver eller fyllas i manuellt.

- 1. Länka intressepunkt till sida i Episerver. Om sida är länkad blir popup:en en länk och rubrik, ingress och utvald bild kommer från sidan som pekats ut.
- 2. Rubrik
- 3. Ingress
- 4. Lägg till valfri bild från media biblioteket i Episerver (storleken bör vara 274x156px).
- 5. Koordinater X, Y går att sätta manuellt, alt dra intressepunkten till önskad position i kartan i edit vy.

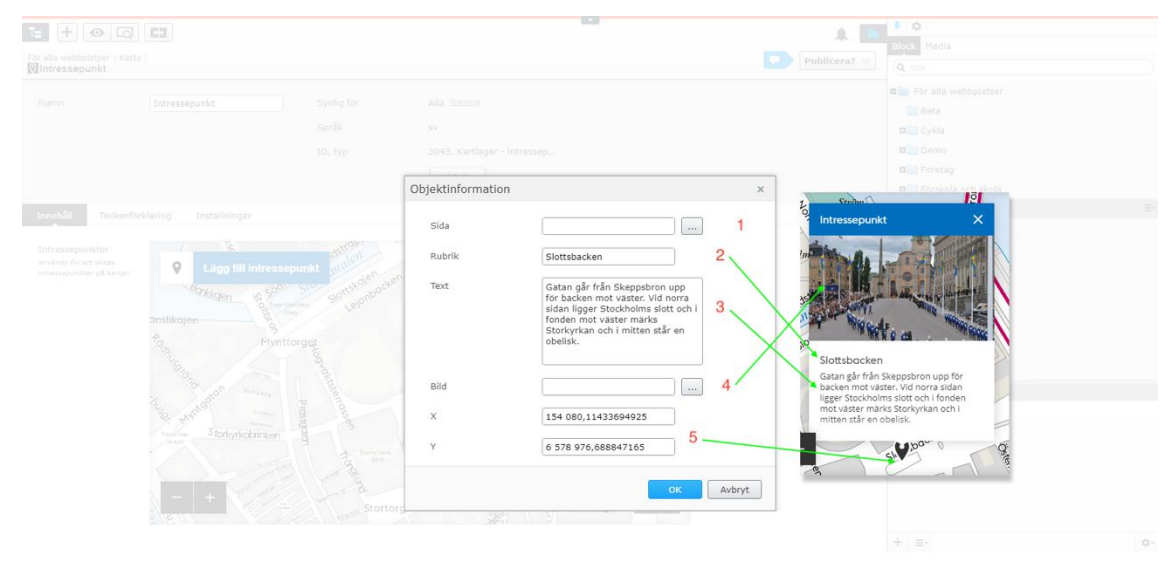

# SWECO 🖄

# Kartlager

## Kartlagertyper

Det finns möjlighet att lägga in WMS, WFS eller TILES -format.

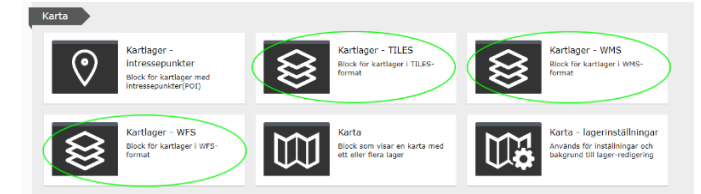

## Lagervisning

#### Visningsordning

1. Kartlager kan sorteras i visningsordning under Karta > Lager. Håll pekaren nere och dra och släpp för att sortera visningsordning.

## Lagervisning från start

 Välj vilka kartlager som skall visas (aktiva) från start. Klicka ur "Alla" och välj, bakgrundskarta bör alltid vara markerad. (OBS: Denna förändring syns efter publicering av karta).

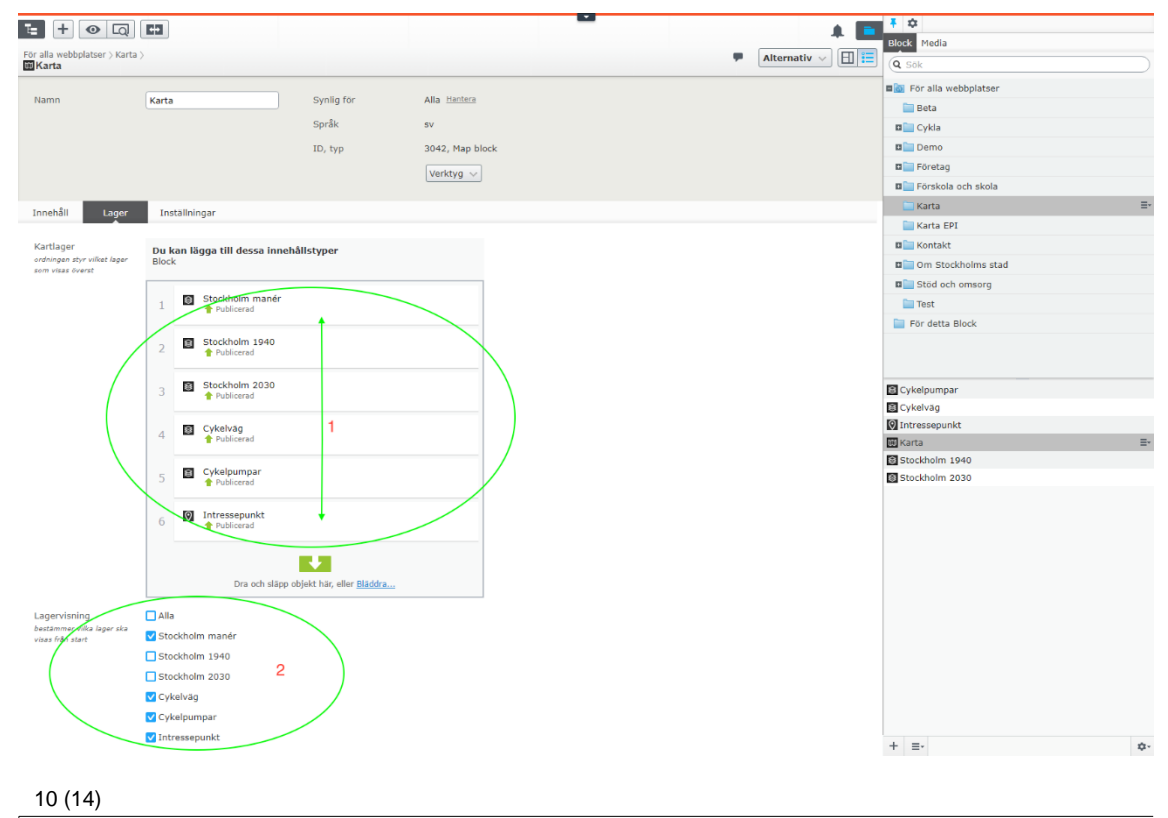

STOCKHOLMS STAD KARTA

EPISERVER MAP ADD-ON 2.1.1 MANUAL

## Lagergrupp

Flera kartlager kan läggas till och grupperas under Karta > Inställningar. För att gruppera sätts samma namn för de kartlager som skall grupperas.

| t + o Q                                                |                                                                                                    |            | <b>∓</b> ☆           |   |
|--------------------------------------------------------|----------------------------------------------------------------------------------------------------|------------|----------------------|---|
| För alla webbplatser > Kart                            |                                                                                                    | Alternativ | BIOCK Media          |   |
| Stockholm 1940                                         |                                                                                                    | Alternativ | Q Sök                |   |
|                                                        |                                                                                                    |            | För alla webbplatser |   |
| Namn                                                   | Stockholm 1940 Synlig för Alla Hantera                                                                                                    |            | 🚞 Beta               |   |
|                                                        | Språk sv                                                                                                    |            | 🖬 🚞 Cykla            |   |
|                                                        | ID, typ 3050, Kartlager - WMS                                                                                                    |            | 🛛 🛄 Demo             |   |
|                                                        | Verktyg 😪                                                                                                    |            | 🗖 🚞 Företag          |   |
|                                                        | reinyy v                                                                                                    |            | E Förskola och skola |   |
| Innehålt Teckenfo                                      | rklaring Inställningar                                                                                                    |            | 🔚 Karta 🗮            | - |
|                                                        |                                                                                                    |            | 🚞 Karta EPI          |   |
| Lagergrupp                                             | Historiska bakgrundskarti                                                                                                    |            | 🖬 🚞 Kontakt          |   |
| Sätt ett namn om lagret<br>ska grupperas i lagerlistan |                                                                                                    |            | Dim Stockholms stad  |   |
|                                                        |                                                                                                    |            | 🛛 🚞 Stöd och omsorg  |   |
|                                                        | Bakgrundslager<br>sätts om lagret ska sorters som bakgrund i lagerlistan                                                                                  |            | 🛅 Test               |   |
| Publicand                                              |                                                                                                    |            | 🚞 För detta Block    |   |
| Publicerad<br>Datumet då innehållet<br>publicerades.   | 1 Gag 12/32 nota                                                                                                    |            |                      |   |
| Skapad                                                 | i dag 12:32 <u>Ändra</u>                                                                                                    |            | Cykelpumpar          | 1 |
| Datumet då innehållet<br>skapades.                     |                                                                                                    |            | Cykelväg             |   |
| M - 117                                                | 4   J 10-30                                                                                                    |            | Intressepunkt        |   |
| Piodifierat<br>Datumet då innehållet                   | R I dag 12:33                                                                                                    |            | 🗰 Karta              |   |
| modifierades.                                          |                                                                                                    |            | Stockholm 1940       | ł |
|                                                        | ✔ Uppdatera modifieringsdatumet                                                                                                    |            | Stockholm 2030       |   |
|                                                        | Datumet då innehållet ändras uppdateras om den här leysarutan är mankerad. Använda också för att innehållet ska inkludaras i till enempel prenumerationer |            |                      |   |
|                                                        |                                                                                                    |            | + =-                 |   |

I visningsläget grupperas dessa i lagervisaren under det valda lagergruppnamnet.

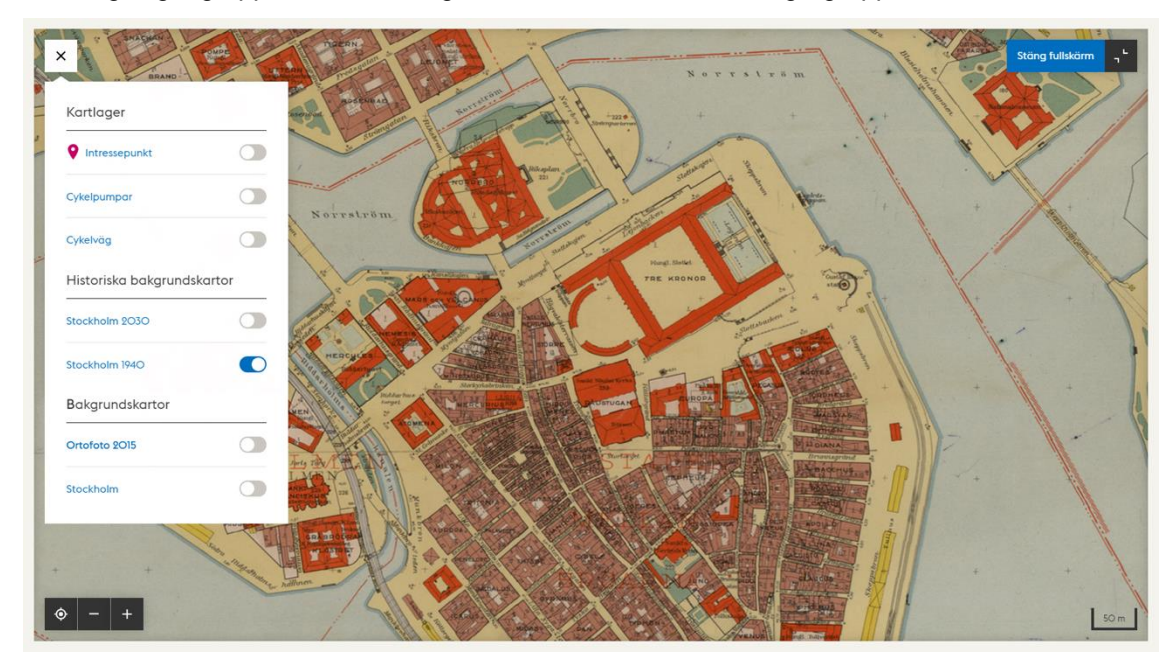

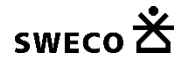

## Teckenförklaring

På kartlager kan teckenförklaring (Kartlegend) läggas till Kartlager > Teckenförklaring. När det finns teckenförklarings text på kartlagret dyker teckenförklaringsknappen upp på den publicerade kartan.

- 1. Skriv rubrik och ev. en ingress.
- 2. Klicka på + för at lägga till teckenförklarings rad.
- 3. I menyn kan teckenförklarings rad redigeras eller tas bort.

| € + © Q                                                                                                    | C3                         |            |                       |   | A 🗖          | 1 ¢                    |          |
|----------------------------------------------------------------------------------------------------|----------------------------|------------|-----------------------|---|--------------|------------------------|----------|
| För alla webbplatser ) Karta<br>Cykelväg                                                                                                    |                            | Aut        | osparad 10:53 ångra2  | - | Alternativ v | Q Sok                  |          |
| Name                                                                                                    | Codebate                   | Sunlin for | ATa Harina            |   |              | B För alla webbplatser |          |
|                                                                                                    | citerat                    | Synny for  |                       |   |              | 🛅 Beta                 |          |
|                                                                                                    |                            | Språk      | EV                    |   |              | B Cykla                |          |
|                                                                                                    |                            | ID, typ    | 3045, Kartlager - WHS |   |              | Demo                   |          |
|                                                                                                    |                            |            | Verktyg ~             |   |              | D Foretag              |          |
|                                                                                                    |                            |            |                       |   |              | E Forskola och skola   |          |
| Intehål Teckenför                                                                                                    | klaring Installningar      | \          |                       |   |              | 🛄 Karta                | <b>-</b> |
|                                                                                                    |                            |            |                       |   |              | 🔛 Karta EPI            |          |
| Rubrik 1                                                                                                    | Cykelväg                   |            |                       |   |              | B Kontakt              |          |
|                                                                                                    | all extent of a solitor of |            |                       |   |              | Om Stockholms stad     |          |
| of the second second se | Pa cynerray cynar n        |            |                       |   |              | E Stöd och ernsorg     |          |
| Innehål                                                                                                    |                            |            |                       |   |              | 🔛 Test                 |          |
| $\left( \pm 2 \right)$                                                                                                    |                            |            |                       |   |              | För detta Block        |          |
| Rubrik                                                                                                    | Text Bild                  |            |                       |   |              |                        |          |
| Cykelvägrubrik                                                                                                    | Cykelväg 3047              | ( =-       | 3)                    |   |              |                        |          |
|                                                                                                    |                            |            |                       |   |              | Cykelväg               |          |
|                                                                                                    |                            |            |                       |   |              | Intressepunkt          |          |
|                                                                                                    |                            |            |                       |   |              | in carta               |          |
|                                                                                                    |                            |            |                       |   |              |                        |          |
|                                                                                                    |                            |            |                       |   |              |                        |          |
|                                                                                                    |                            |            |                       |   |              |                        |          |
|                                                                                                    |                            |            |                       |   |              |                        |          |
|                                                                                                    |                            |            |                       |   |              |                        |          |
|                                                                                                    |                            |            |                       |   |              | + =-                   | n-       |

- 1. Här hamnar teckenförklaringens rubrik och ingress.
- 2. Bild hämtas i Episerver media. Format PNG storlek 32x32px alt. 32x16px.
- 3. Teckenförklaring bild.
- 4. Rubrik till teckenförklaringsrader.
- 5. Teckenförklaring text.

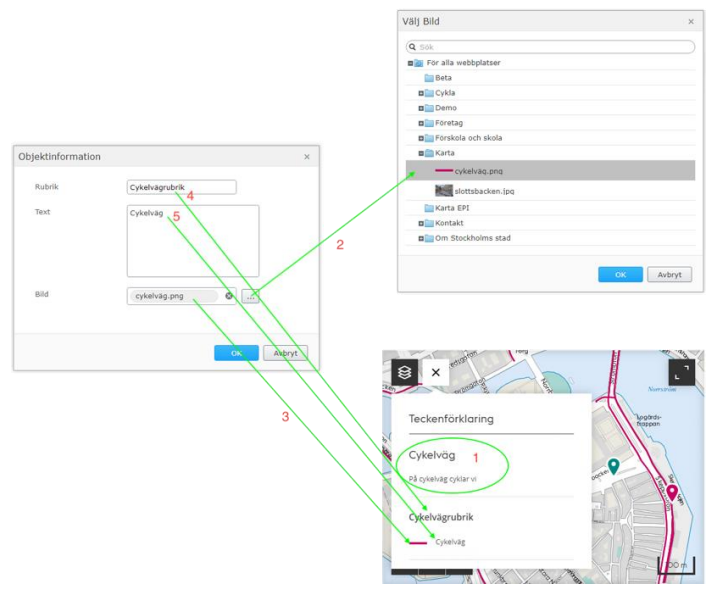

#### 12 (14)

STOCKHOLMS STAD KARTA

EPISERVER MAP ADD-ON 2.1.1 MANUAL

## Popup innehåll från WMS kartlager

Det finns möjlighet att vid klick på kartlager visa information i en popup. Förutsättningen är att WMS:en innehåller property information som kan pekas ut. Innehållet i popup:en styrs med HTML och Mustache-format visas i popup vid klick på kartlagrets property information.

| <b>=</b> + ⊙ Q                                                       | C3                                                                    |                                                  |                                      |   | A 🗖          | * \$                 |    |
|----------------------------------------------------------------------|-----------------------------------------------------------------------|--------------------------------------------------|--------------------------------------|---|--------------|----------------------|----|
| För alla webholatser \ Karta                                         |                                                                       |                                                  |                                      | - |              | Block Media          |    |
| E Cykelväg                                                           |                                                                       | Aut                                              | osparad 10:53 <u>angraz</u>          |   | Publicera? V | Q Sók                |    |
|                                                                      |                                                                       |                                                  |                                      |   |              | För alla webbplatser |    |
| Namn                                                                 | Cykelvag                                                              | Synlig för                                       | Alla Hantera                         |   |              | 🚞 Beta               |    |
|                                                                      |                                                                       | Språk                                            | sv                                   |   |              | E Cykla              |    |
|                                                                      |                                                                       | ID, typ                                          | 3045, Kartlager - WMS                |   |              | E Demo               |    |
|                                                                      |                                                                       |                                                  | Verktyg                              |   |              | E Foretag            |    |
|                                                                      |                                                                       |                                                  |                                      |   |              | E Förskola och skola |    |
| Innehåll Teckenföri                                                  | daring Inställningar                                                  |                                                  |                                      |   |              | 🚞 Karta 🕴            | i+ |
|                                                                      |                                                                       |                                                  |                                      |   |              | 🚞 Karta EPI          |    |
| Url                                                                  | http://openstreetgs.stock                                             |                                                  |                                      |   |              | Contakt              |    |
| may for un bil kartservern                                           |                                                                       |                                                  |                                      |   |              | 0m Stockholms stad   |    |
| Parametrar                                                           | "FORMAT": "image/png",                                                |                                                  |                                      |   |              | Stod och omsorg      |    |
| inneslutne i dubbel-                                                 |                                                                       |                                                  |                                      |   |              | Test                 |    |
| citet(*)                                                             |                                                                       |                                                  |                                      |   |              | För detta Block      |    |
| Servertyp<br>kan vara t.ex. 'geoserver',<br>'mapserver' eller 'opis' | geoserver                                                             |                                                  |                                      |   |              |                      |    |
|                                                                      | Enable Popup                                                          |                                                  |                                      |   |              | Cykelväg             | i  |
|                                                                      |                                                                       |                                                  |                                      |   |              | Intressepunkt        |    |
| Popup-mall<br>bestämmer rendering av                                 | <h5>{{Rubrik}}</h5><br><dl></dl>                                      |                                                  |                                      |   |              | 🖬 Karta              |    |
| popup. Stöder mall-fält i<br>mustache-format,<br>{{axpertyName}}     | {{#Egenskap1}} <dt>Rubrik<br/>{{#Egenskap2}}<dt>Rubrik<br/></dt></dt> | 1 <dd>{{Egenskap1<br/>2<dd>{{Egenskap2</dd></dd> | }}{{/Egenskap1}}<br>}}{{/Egenskap2}} |   |              |                      |    |
|                                                                      |                                                                       |                                                  |                                      |   |              |                      |    |
|                                                                      |                                                                       |                                                  |                                      |   |              | + =- ¢               | 4- |

Exempel på WMS med klickbart innehåll Cykelkarta / Cykelpumpar

| E + ⊙ Q                                                 | C3                                                                                                    |                       |                                          |                           |                                | A 🗖         | • •                      |   |
|---------------------------------------------------------|----------------------------------------------------------------------------------------------------|-----------------------|------------------------------------------|---------------------------|--------------------------------|-------------|--------------------------|---|
| For alla webbolatser \ Karta                            |                                                                                                    |                       |                                          |                           | Tena andrinear att ophinera    | Alternation | Block Nedia              |   |
| Cykelpumpar                                             |                                                                                                    |                       |                                          |                           | tinga antiringar att patritera | Autemativ 🗸 | Q Sók                    |   |
| -                                                       |                                                                                                    | 0                     | Aller Manhaine                           |                           |                                |             | 🖬 🔯 För alla webbplatser |   |
| namn                                                    | Cykerpumpar                                                                                                    | syring for            | Alla Callera                             |                           |                                |             | 🛅 Beta                   |   |
|                                                         |                                                                                                    | Språk                 | 87                                       |                           |                                |             | 🖬 🧰 Cylda                |   |
|                                                         |                                                                                                    | ID, typ               | 3048, Kartlager - WMS                    |                           |                                |             | Demo                     |   |
|                                                         |                                                                                                    |                       | Verktyg 🗸                                |                           |                                |             | E Foretag                |   |
|                                                         |                                                                                                    |                       |                                          |                           |                                |             | Förskola och skola       |   |
| Innehåll Teckenförk                                     | klaring Inställningar                                                                                                    |                       |                                          |                           |                                |             | 🛄 Karta                  |   |
|                                                         |                                                                                                    |                       |                                          |                           |                                |             | Karta EPI                |   |
| Url                                                     | https://openstreetgs.stoc                                                                                                    |                       |                                          |                           |                                |             | E Kontakt                |   |
| mall för uti bil kartservern                            |                                                                                                    |                       |                                          |                           |                                |             | Om Stockholms stad       |   |
| Parametrar                                              | "FORMAT": "image/png",                                                                                                    |                       |                                          |                           |                                |             | Stöd och omsorg          |   |
| värden behöver vara<br>Inneslutna i dubbel-             |                                                                                                    |                       |                                          |                           |                                |             | Test                     |   |
| citat(")                                                |                                                                                                    |                       |                                          |                           |                                |             | Tör detta Block          |   |
| Servertyp                                               | geoserver                                                                                                    |                       |                                          |                           |                                |             |                          |   |
| kan vara t.ax. "geoserver",<br>"mapserver" eller "opis" |                                                                                                    |                       |                                          |                           |                                |             |                          |   |
|                                                         | Cashia Danas                                                                                                    |                       |                                          |                           |                                |             |                          |   |
|                                                         | Enable Popup                                                                                                    |                       |                                          |                           |                                |             |                          |   |
| Popup-mail                                              | < <u>h5</u> >{{Adress}} <u h5>                                                                                                   |                       |                                          |                           |                                |             | Cykelpumpar              | 1 |
| popup. Stider mail-pat i                                | <pre><di> {{=Modell}}<dt>Info</dt><di <="" pre=""></di></di></pre>                                                               | d>{{Modell}}{         | (/Modell) >                              |                           |                                |             |                          |   |
| mustache-format,<br>((propertuitierna))                 | {{#Cykelventil}} <dt>Cykelven<br/>({#Racer_ventil})<dt>Racerve</dt></dt>                                                         | til <dd>Ja</dd>       | -{{/Cykelventil}}<br>I>{{/Racer_ventil}} | -)                        |                                |             |                          |   |
|                                                         | {{=Bilventil}} <dt>Bilventil<td>t&gt;<dd>3a</dd>{{/Bil</td><td>iventil}}</td><td>/</td><td></td><td></td><td></td><td></td></dt> | t> <dd>3a</dd> {{/Bil | iventil}}                                | /                         |                                |             |                          |   |
|                                                         | cluis                                                                                                    |                       | >                                        |                           | 169                            |             | + ≡-                     | 0 |
|                                                         |                                                                                                    |                       |                                          | 8 - 1 - 1                 | Jose martin                    |             |                          |   |
|                                                         |                                                                                                    |                       |                                          |                           | And the second                 |             |                          |   |
|                                                         |                                                                                                    |                       |                                          | Cykelpur                  | npar X                         |             |                          |   |
|                                                         |                                                                                                    |                       |                                          |                           | la'na                          |             |                          |   |
|                                                         |                                                                                                    |                       |                                          | Munkbrol                  | leden 10                       |             |                          |   |
|                                                         |                                                                                                    |                       |                                          | Info: Aircen<br>Odebentii | iter<br>Ha                     |             |                          |   |
|                                                         |                                                                                                    |                       |                                          | Racerventi                | t ju                           |             |                          |   |
|                                                         |                                                                                                    |                       |                                          | Dirventis, Ja             |                                | c           |                          |   |
|                                                         |                                                                                                    |                       |                                          |                           |                                |             |                          |   |
|                                                         |                                                                                                    |                       |                                          | 18                        |                                | 51          |                          |   |
|                                                         |                                                                                                    |                       |                                          | 100                       | as watan                       |             |                          |   |
|                                                         |                                                                                                    |                       |                                          | //                        |                                |             |                          |   |
|                                                         |                                                                                                    |                       |                                          | ⊘ – +                     | 1                              | m.00        |                          |   |
|                                                         |                                                                                                    |                       |                                          |                           |                                | 311         |                          |   |
|                                                         |                                                                                                    |                       |                                          |                           |                                |             |                          |   |

WMS url: <u>https://openstreetgs.stockholm.se/geoservice/api/717ec6af-49f9-4774-84da-35b8cb713dc5/wms</u>

Parametrar: "FORMAT": "image/png", "VERSION": "1.1.1", "STYLES": "sld-slk-cykelkartancykelpump", "LAYERS": "od\_gis:Cykelpump\_Punkt"

| STOCKHOLMS STAD KARTA      |        |
|----------------------------|--------|
| EPISERVER MAP ADD-ON 2.1.1 | MANUAL |

## Episerver Add-on Administratör

## Bakgrundskarta i Episerver Edit

Karta – lagerinställningar, denna är endast till för administratör och läggs till en gång. Det skall bara finnas en i hela Episerver mappstrukturen. Förslagsvis under en administratörs mapp. Denna sätter vilket bakgrundslager som används i Episerver Edit vyer.

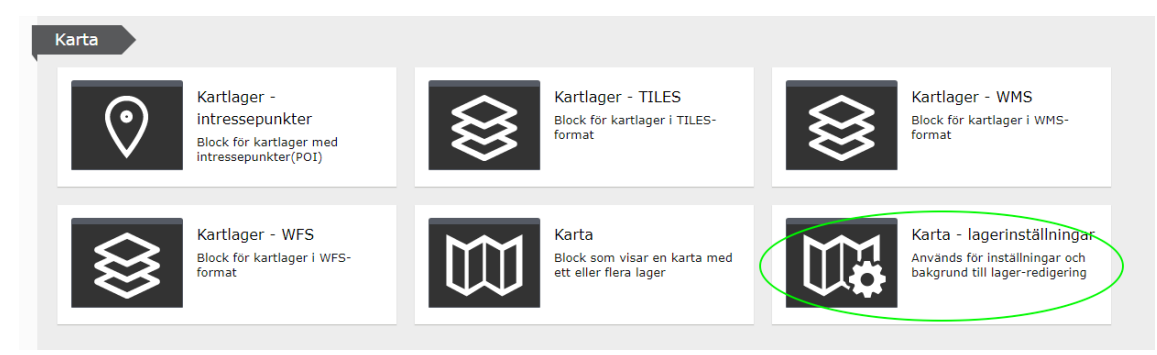

14 (14)